# Gestione dei dati anagrafici dei fornitori (SMDM) Diritto del fornitore

Portale Fornitori

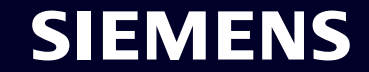

Restricted | © Siemens 2023 | SCM FE DDM | 2023-10

#### SMDM/Diritto del fornitore Contenuto

| 1. Introduzione                                                | pagina 2  |
|----------------------------------------------------------------|-----------|
|                                                                |           |
| 2. Come selezionare il metodo di autenticazione?               | pagina 4  |
|                                                                |           |
| 3. Come aggiungere/aggiornare l'anagrafica dei tuoi fornitori? | pagina 17 |
|                                                                |           |
| 4. Come modificare i dati di accesso/metodo di autenticazione? | pagina 30 |
|                                                                |           |
| 5. Ulteriore materiale di comunicazione                        | pagina 39 |

### **Diritto del fornitore** Ragionamento, ambito e approccio principale

PERCHÉ CHE COSA COME I requisiti di sicurezza delle informazioni per proteggersi dagli attacchi alla sicurezza informatica da parte di utenti esterni evidenziano la necessità di un meccanismo di accesso protetto.

Supplier Entitlement è un sistema di accesso che consente agli utenti fornitori di accedere alle applicazioni Siemens tramite un'autenticazione unica a 2 fattori: Fattore 1: indirizzo email di autorizzazione + password Fattore 2: un fattore aggiuntivo fornito al rispettivo utente

In base al secondo metodo di autenticazione selezionato, gli utenti del fornitore ricevono Opzione 1: una notifica push sul cellulare (app Guardian) Opzione 2: One-Time Password (OTP) tramite messaggio di testo (SMS) sul telefono cellulare Opzione 3: un codice generato tramite l'app di autenticazione dopo aver scansionato il codice QR Una volta confermata con successo, viene concesso l'accesso all'applicazione.

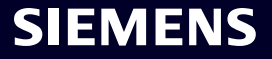

#### SMDM/Diritto del fornitore Contenuto

| 1. Introduzione                                                | pagina 2  |
|----------------------------------------------------------------|-----------|
| 2. Come selezionare il metodo di autenticazione?               | pagina 4  |
| 3. Come aggiungere/aggiornare l'anagrafica dei tuoi fornitori? | pagina 17 |
| 4. Come modificare i dati di accesso/metodo di autenticazione? | pagina 30 |
| 5. Ulteriore materiale di comunicazione                        | pagina 39 |

#### Supplier Master Data Request

This email is generated automatically. Please do not respond to this email address.

#### Dear Supplier,

SIEMENS October 11, 2023

With this email we would like to inform you that Siemens has registered your company on its supplier platform SCM STAR to be able to conduct business activities with you in the future.

In order to receive the status "Ready for Business" from Siemens and thus be qualified for purchase orders, tenders and contracts, we kindly ask you to follow the instructions in this email and to complete the attached request promptly (this request is opened 2 days for you). Thank you for your understanding and cooperation.

Please click here to initiate your activities.

Are you logging in for the first time?

Learn how to log in in just a few steps by watching mis video or reading this user guide. You must have created a secured single sign-on account to complete this application. This is a one-time process to create a secured user connection in the Siemens Authentication Service. If you do not already have an active user account, B you will be redirected to the Siemens authentication pages. After you have activated your user account, you will be redirected to the supplier master data application.

#### Questions?

- Email: <u>s2c\_support.scm@siemens.com</u>
- Internet page for suppliers (includes user guides in the Download Center): http://www.siemens.com/supplierportal

Siemens AG / Supply Chain Management (operator of SCM STAR for all participating companies)

emens.com Global Website

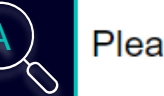

Please click here to initiate your activities.

#### Are you logging in for the first time?

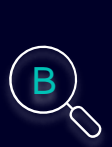

Learn how to log in in just a few steps by watching this <u>video</u> or reading this <u>user</u> <u>guide</u>. You must have created a secured single sign-on account to complete this application. This is a one-time process to create a secured user connection in the Siemens Authentication Service. If you do not already have an active user account, you will be redirected to the Siemens authentication pages. After you have activated your user account, you will be redirected to the supplier master data application.

#### **Questions?**

- Email: <u>s2c\_support.scm@siemens.com</u>
- Internet page for suppliers (includes user guides in the Download Center): <u>http://www.siemens.com/supplierportal</u>

Riceverai un'e-mail di notifica da star.scm@siemens.com con un collegamento di attivazione: fai clic sul collegamento (A) per essere inoltrato al processo di attivazione di Multi-Factor-Authentication. Come materiale di supporto è possibile utilizzare una guida video o una guida per l'utente (B). In caso di domande, utilizzare l'indirizzo e-mail per contattare il team di supporto. I documenti correlati possono essere esaminati nel Centro download (C).

Restricted @ Siemens AG 2023

| SIEMENS<br>October 11, 2023<br>Supplier Master Data Request                                                                                                    | At least 12 characters in length<br>Contain at least 3 of the following 4 types of characters:<br>Lower case letters (a-z)<br>Upper case letters (A-Z)<br>Numbers (i.e. 0-9)<br>Special characters (e.g. I@#\$%^&*)<br>No more than 2 identical characters in a row (e.g., "aaa" not allowed) |
|----------------------------------------------------------------------------------------------------|----------------------------------------------------------------------------------------------------|
| This email is generated automatically. Please do not respond to this email address.<br>Dear Supplier,                                                                                                    | Enter a new password for<br>training1612de@yahoo.com                                                                                                    |
| With this email we would like to inform you that Siemens has registered your company<br>on its supplier platform SCM STAR to be able to conduct business activities with you<br>in the future.<br>In order to receive the status "Ready for Business" from Siemens and thus be<br>qualified for purchase orders, tenders and contracts, we kindly ask you to follow the<br>instructions in this email and to complete the attached request promptly (this request<br>is opened 2 days for you). Thank you for your understanding and cooperation.<br>Please click <u>here</u> to initiate your activities. | your new password confirm your new password Reset Password                                                                                                    |

Dopo aver utilizzato il collegamento per avviare le attività, verrai reindirizzato al sito Web del servizio Siemens ID Login. Innanzitutto, imposta una password complessa secondo le linee guida sulla password. Una volta inserita la password, premi "Reset Password".

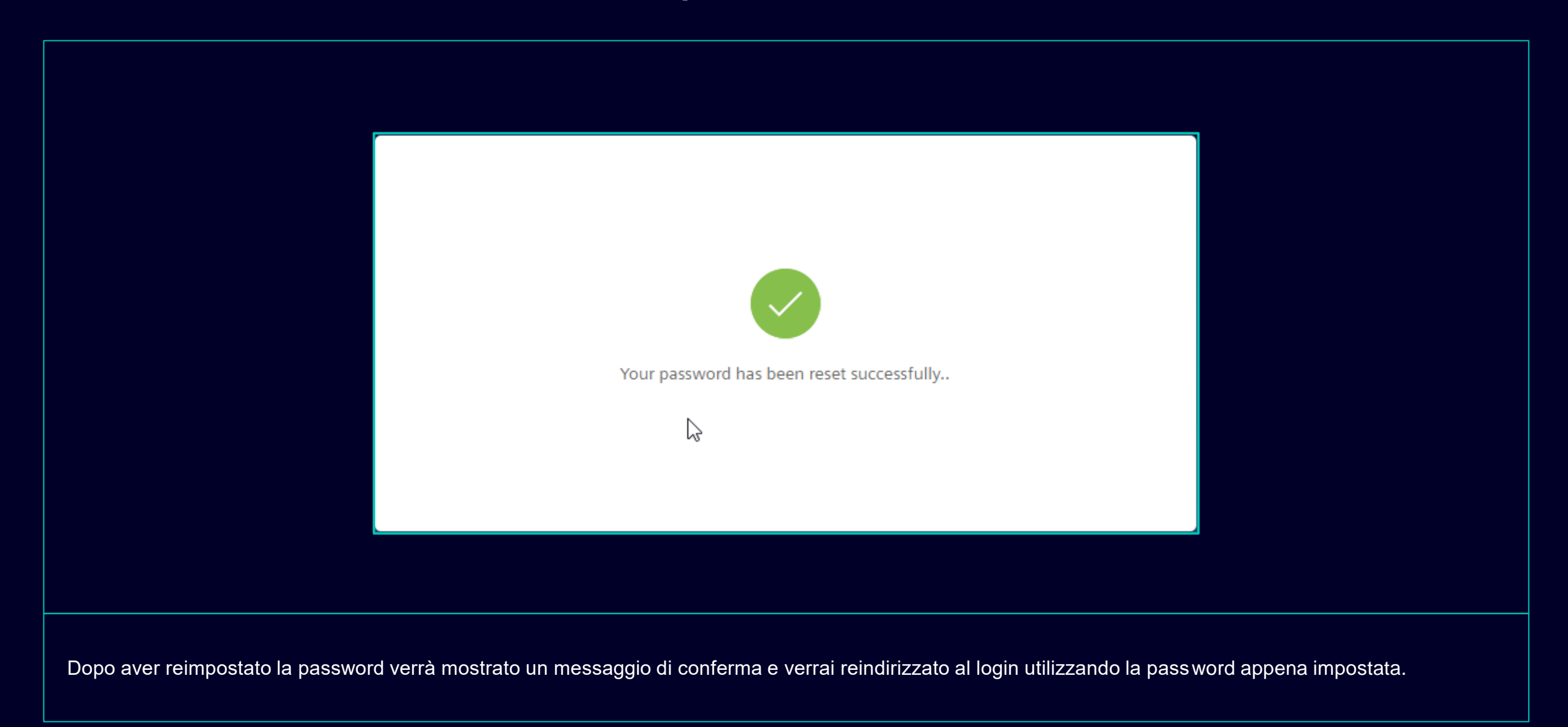

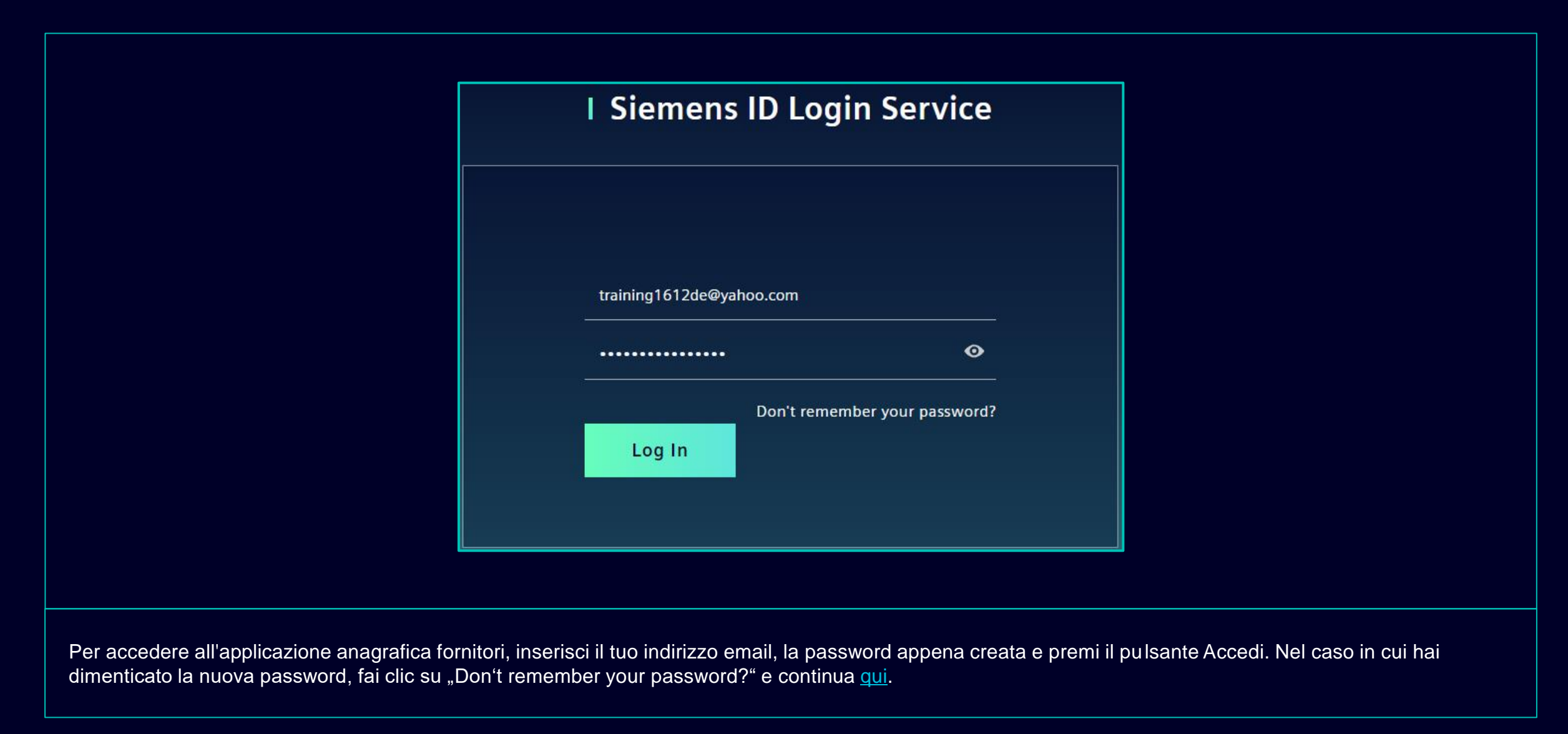

### Attivazione iniziale dell'autenticazione a più fattori Scegli il tuo secondo metodo di autenticazione preferito

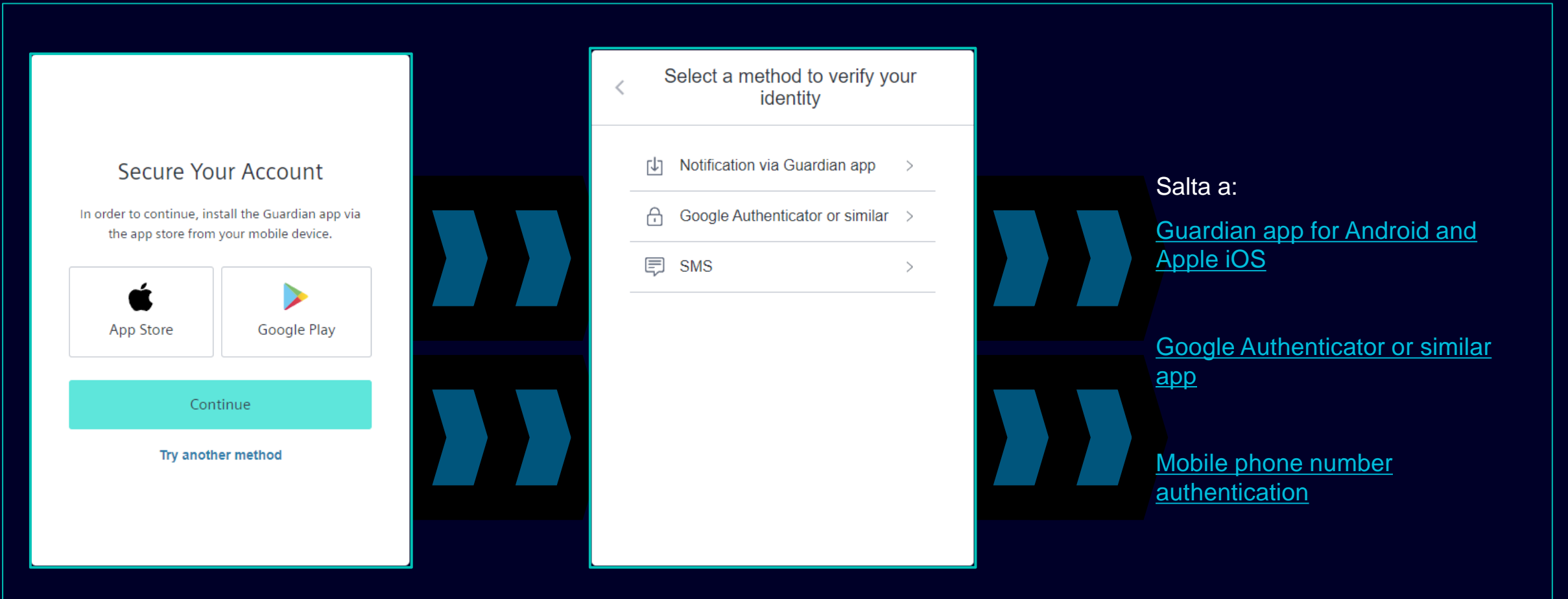

Dopo aver impostato la password verrai reindirizzato per selezionare il secondo metodo di autenticazione. Puoi scegliere tra l'app Guardian, Google Authenticator o un'app simile e l'autenticazione del numero di cellulare. Scegli il tuo secondo metodo di autenticazione preferito e continua a utilizzare i seguenti collegamenti per Guardian app for Android and Apple iOS, Google Authenticator or similar app, mobile phone number authentication.

### Attivazione iniziale dell'autenticazione a più fattori App Guardian per Android e Apple iOS

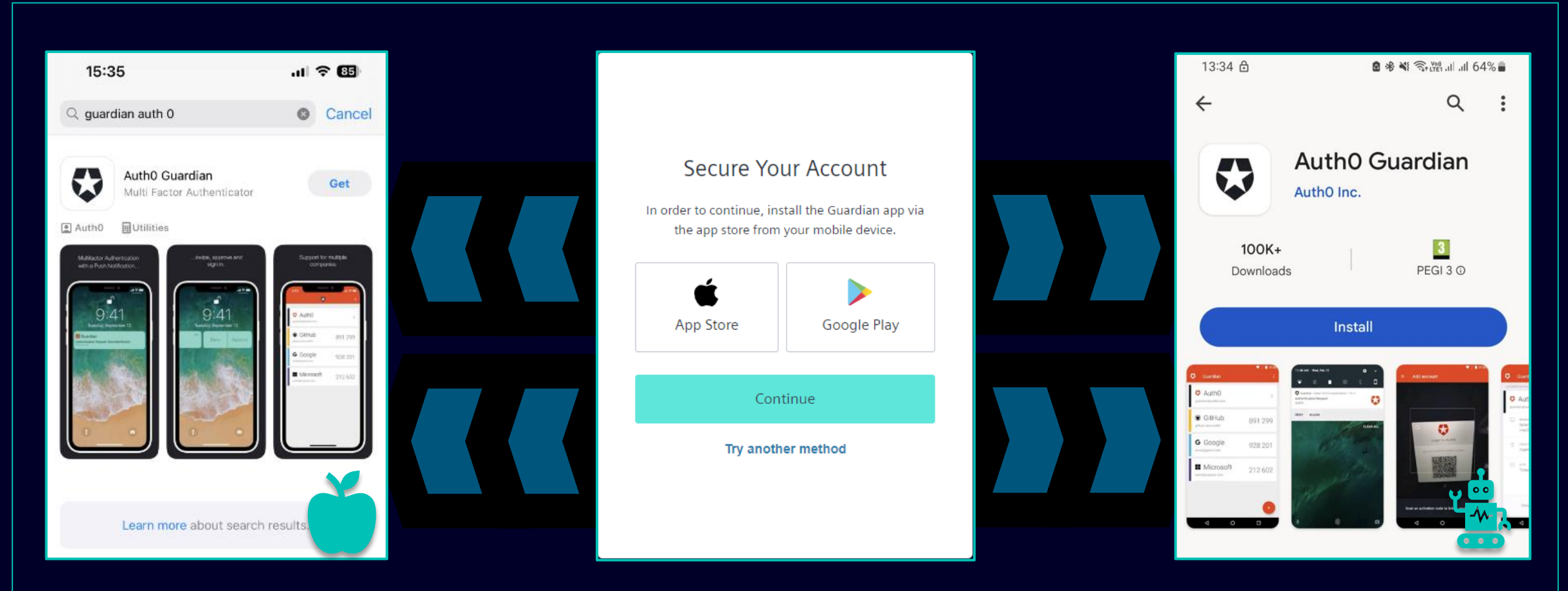

L'app Guardian deve essere selezionata nel caso in cui desideri utilizzare il tuo dispositivo Android o Apple iOS per il secondo metodo di autenticazione. Per scaricare l'app puoi utilizzare il collegamento diretto per accedere al relativo app store (clicca sull'icona App Store o Google Play). Cerca "Auth0 Guardian" sul tuo telefono cellulare/tablet e, dopo aver installato correttamente l'app, vai al passaggio successivo.

### Attivazione iniziale dell'autenticazione a più fattori App Guardian per Android e Apple iOS

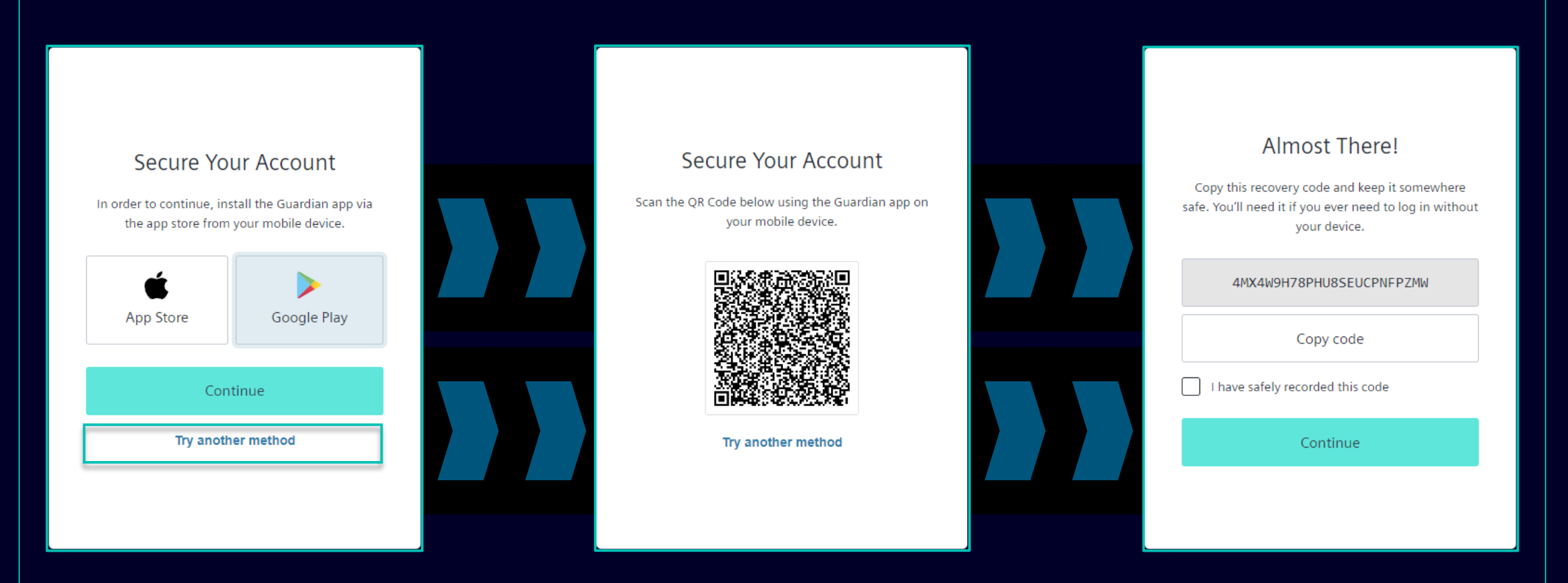

Una volta installata correttamente l'app Guardian sul tuo dispositivo Andorid o Apple iOS, fai clic su "Continue". Verrà generato un codice QR univoco. Apri l'app Guardian sul tuo cellulare/tablet e scansiona il codice QR. Una volta scansionato il codice QR ti verrà chiesto di confermare o creare una frase sicura nell'app Guardian. Nel Siemens ID Login Service ti verrà chiesto di memorizzare il codice di ripristino.

### Attivazione iniziale dell'autenticazione a più fattori App Guardian per Android e Apple iOS

| Almost There!                                                                                                    |  |
|----------------------------------------------------------------------------------------------------|--|
| Copy this recovery code and keep it somewhere<br>safe. You'll need it if you ever need to log in without<br>your device. |  |
| 4MX4W9H78PHU8SEUCPNFPZMW                                                                                                 |  |
| Copy code                                                                                                    |  |
| I have safely recorded this code                                                                                         |  |
| Continue                                                                                                    |  |
|                                                                                                    |  |
|                                                                                                    |  |

Dopo aver salvato il codice di ripristino, conferma l'azione e fai clic su "Continue". Una volta terminato verrai reindirizzato al sistema GMDM Pega. Per eventuali accessi futuri dopo aver inserito il tuo indirizzo email e la tua password (come <u>qui</u>) l'app Guardian verrà automaticamente impostata come secondo metodo di autenticazione predefinito.

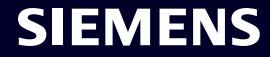

### Attivazione iniziale dell'autenticazione a più fattori Autenticazione del numero di cellulare

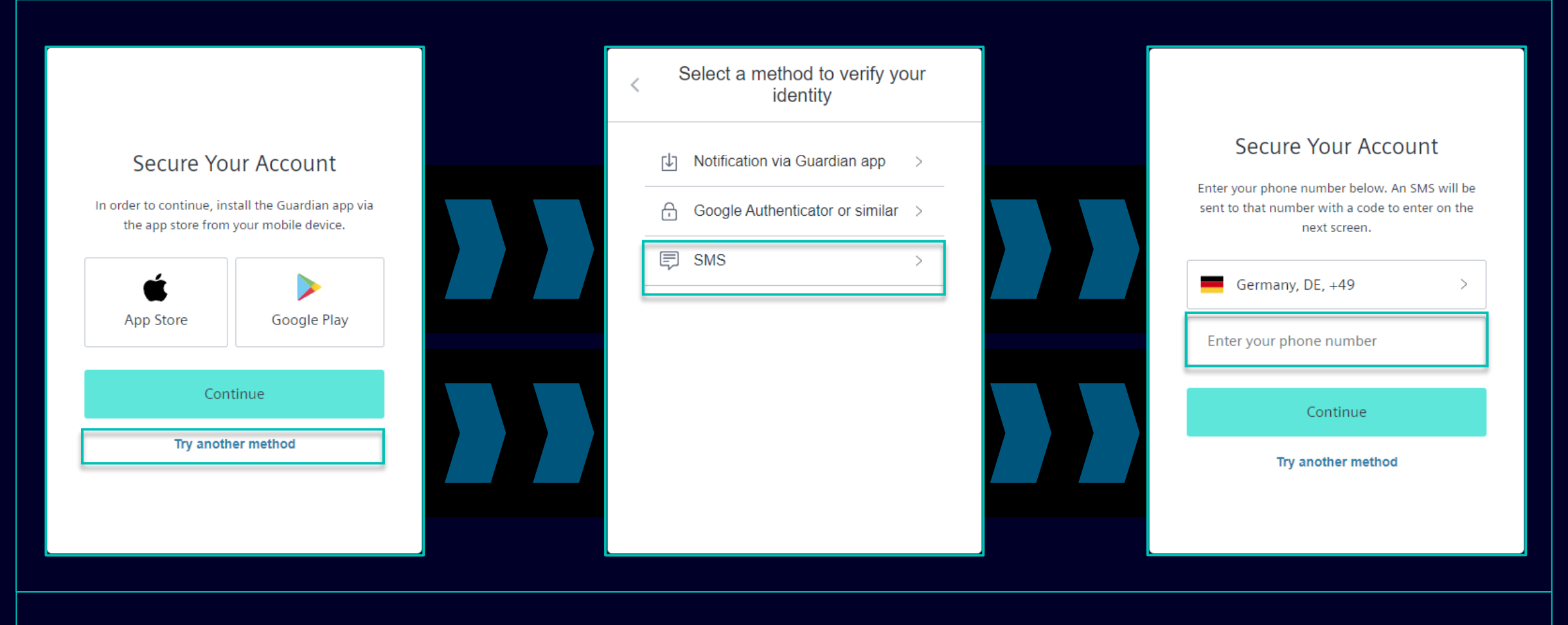

Per l'autenticazione del numero di cellulare (codice SMS), seleziona "Try another method" e seleziona "SMS". Scegli il prefisso del tuo paese, inserisci il tuo numero di telefono e fai clic su "Continue".

#### Attivazione iniziale dell'autenticazione a più fattori Autenticazione del numero di cellulare

| 13:13 원 🔹 🕸 🎕 숙ା명. 대 대 51% 🖬                                                                                   |   |                                                      |                                                                                                    |
|----------------------------------------------------------------------------------------------------|---|------------------------------------------------------|----------------------------------------------------------------------------------------------------|
| < 🔳 SiemensID 🛚 👘                                                                                              | J |                                                      |                                                                                                    |
|                                                                                                    |   | Verify Your Identity                                 | <br>Almost There!                                                                                                    |
|                                                                                                    |   | We've sent a text message to:<br>+49 'X X X X X Edit | Copy this recovery code and keep it somewhere<br>safe. You'll need it if you ever need to log in without<br>your device. |
|                                                                                                    |   | Enter the 6-digit code                               | 4MX4W9H78PHU8SEUCPNFPZMW                                                                                                 |
|                                                                                                    |   |                                                      | Copy code                                                                                                    |
|                                                                                                    |   | Continue                                             | I have safely recorded this code                                                                                         |
|                                                                                                    |   | Didn't receive a code? Resend Try another method     | Continue                                                                                                    |
| 498913 is your<br>verification code for<br>Siemens ID. Please enter<br>this code to verify your<br>enrollment. |   |                                                      |                                                                                                    |

Dopo aver fornito il tuo numero di cellulare riceverai un SMS con un codice di 6 cifre. Inserisci il codice ricevuto e clicca su "Continue". Nel caso in cui non hai ricevuto il codice, fai clic su "Resend". Dopo aver convalidato con successo il codice di 6 cifre ti verrà chiesto di salvare il codice di ripristino.

### Attivazione iniziale dell'autenticazione a più fattori Autenticazione del numero di cellulare

| Almost There!<br>Copy this recovery code and keep it somewhere<br>safe. You'll need it if you ever need to log in without<br>your device. |  |
|----------------------------------------------------------------------------------------------------|--|
| 4MX4W9H78PHU8SEUCPNFPZMW<br>Copy code                                                                                                    |  |
| I have safely recorded this code  Continue                                                                                                |  |
|                                                                                                    |  |

Dopo aver salvato il codice di ripristino, conferma l'azione e fai clic su "Continue". Una volta terminato verrai reindirizzato al sistema GMDM Pega. Per eventuali accessi futuri dopo aver inserito il tuo indirizzo email e la tua password (come <u>qui</u>) l'autenticazione via SMS verrà automaticamente impostata come secondo metodo di autenticazione predefinito.

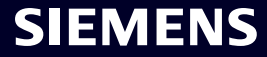

### Attivazione iniziale dell'autenticazione a più fattori Google Authenticator o simili

|                                                     |                                                | < | Select a method to verify y<br>identity | our | Secure Your Account                                                                                                   |
|-----------------------------------------------------|------------------------------------------------|---|-----------------------------------------|-----|----------------------------------------------------------------------------------------------------|
| Secure You                                          | ır Account                                     |   | Notification via Guardian app           | >   | Scan the QR Code below using your preferred<br>authenticator app and then enter the provided one-<br>time code below. |
| In order to continue, insta<br>the app store from y | all the Guardian app via<br>our mobile device. |   | Google Authenticator or similar         | · > |                                                                                                    |
| <b>É</b><br>Ann Store                               | Google Play                                    |   | 🗊 SMS                                   | >   |                                                                                                    |
| Арр зюте                                            | Google Hay                                     |   |                                         |     | Trouble Scanning?                                                                                                    |
| Contin                                              | inue                                           |   |                                         |     | Enter your one-time code                                                                                              |
|                                                     | a metrod                                       |   |                                         |     | Continue                                                                                                    |
|                                                     |                                                |   |                                         |     | Try another method                                                                                                    |

Google Authenticator o simili possono essere utilizzati se l'utente ha già installato Google Authenticator o un'app di autenticazione simile sul proprio dispositivo. Dopo aver selezionato questa opzione, scansiona il codice QR per ottenere il codice monouso. Inserisci il codice e fai clic su "Continue" per completare la procedura di accesso.

#### SMDM/Diritto del fornitore Contenuto

| 1. Introduzione                                                | pagina 2  |
|----------------------------------------------------------------|-----------|
|                                                                |           |
| 2. Come selezionare il metodo di autenticazione?               | pagina 4  |
|                                                                |           |
| 3. Come aggiungere/aggiornare l'anagrafica dei tuoi fornitori? | pagina 17 |
|                                                                |           |
| 4. Come modificare i dati di accesso/metodo di autenticazione? | pagina 30 |
|                                                                |           |
| 5. Ulteriore materiale di comunicazione                        | pagina 39 |

### Aggiungi/Aggiorna i dati anagrafici del tuo fornitore Accettazione del Codice di Condotta (CoC)

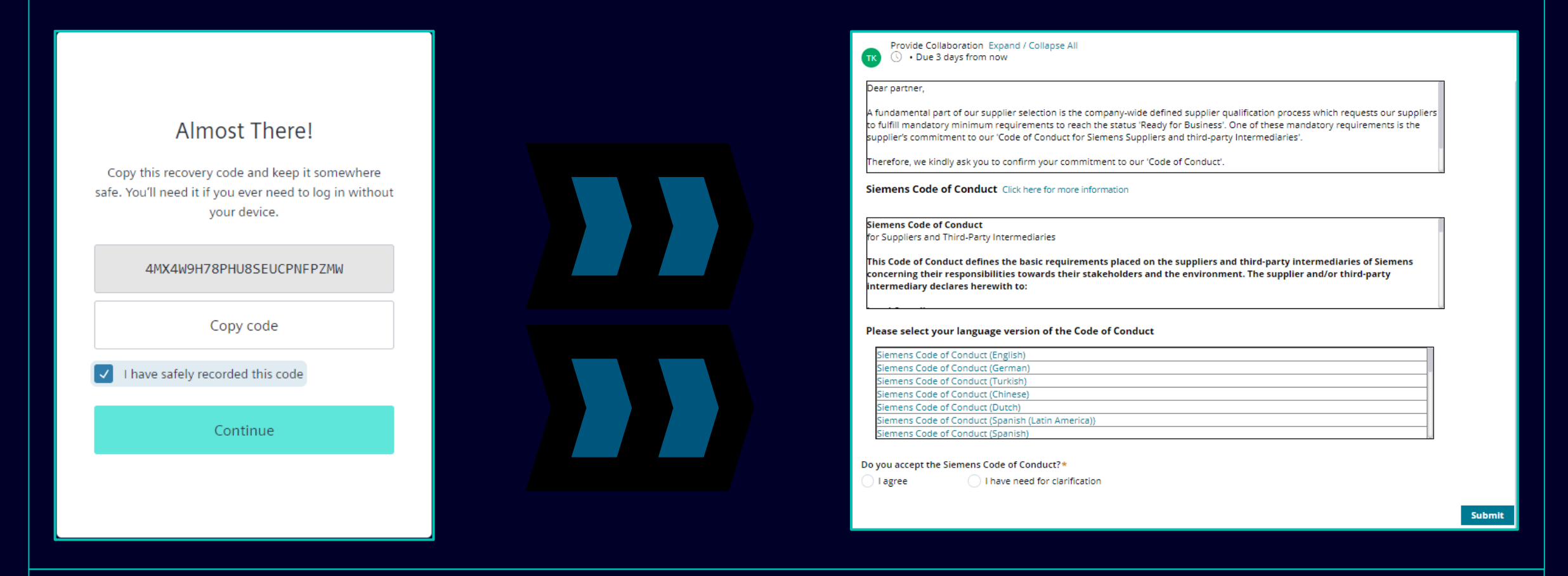

Dopo aver effettuato con successo l'autenticazione, ti verrà richiesto di accettare il Codice di Condotta Siemens (se non ancora disponibile nel database SCM). Prosegui per ulteriori informazioni sull'accettazione del Codice di Condotta.

#### Restricted | © Siemens 2023 | SCM FE DDM | 2023-10

### Aggiungi/Aggiorna i dati anagrafici del tuo fornitore Accettazione del Codice di Condotta (CoC)

| Provide Collaboration Expand / Collapse All                                                                                                    |                                                                                                    |                                                                                                    |
|----------------------------------------------------------------------------------------------------|----------------------------------------------------------------------------------------------------|----------------------------------------------------------------------------------------------------|
| Dear partner,<br>A fundamental part of our supplier selection is the company-wide defined supplier qualification process which<br>requests our suppliers to fulfill mandatory minimum requirements to reach the status 'Ready for Business'. One<br>of these mandatory requirements is the supplier's commitment to our 'Code of Conduct for Siemens Suppliers<br>and third-party Intermediaries'.<br>Siemens Code of Conduct Click here for more information<br>Siemens Code of Conduct<br>for Suppliers and Third-Party Intermediaries<br>This Code of Conduct defines the basic requirements placed on the suppliers and third-party<br>intermediaries of Siemens concerning their responsibilities towards their stakeholders and the<br>environment. The supplier and/or third-party intermediary declares herewith to: | Siemens Code of<br>Conduct for Suppliers<br>The Siemens "Code of Conduct for Siemens Suppliers and<br>Third- Party Intermediaries" is based on company-wide,<br>mandatory requirements and processes to ensure the<br>effective establishment of the specified environmental, | <section-header><section-header><section-header><section-header><section-header><section-header><section-header><text><text></text></text></section-header></section-header></section-header></section-header></section-header></section-header></section-header>                                                                                                    |
| Please select your language version of the Code of Conduct Siemens Code of Conduct (English)                                                                                                    | compliance and labor standards across all countries of operations.                                                                                                    | Human trafficking.     Prohibition of Child Labor     Install no workers under the age of 15 or, in these countries subject to the developing country exception of the LD Convention 138, install no workers under the age of 16 or work which is likely to harm the health, safety, and morals.     Non-Discrimination and Respect for Employees     Ensure equal treatment of employees.                                                                                                    |
| Siemens Code of Conduct (German) Siemens Code of Conduct (Turkish) Siemens Code of Conduct (Chinese) Siemens Code of Conduct (Dutch) Siemens Code of Conduct (Spanish (Latin America)) Siemens Code of Conduct (Spanish)                                                                                                    | Siemens Code of Conduct for<br>Suppliers and Third-Party<br>Intermediaries                                                                                                    | Longitudina in the second second |
| Do you accept the Siemens Code of Conduct?* Please add a comment:*  I agree I have need for clarification  Submit                                                                                                    |                                                                                                    | <ul> <li>in the event of cross-corcer personnel deproyment achieve to air applicable legal requirements, especially<br/>with regard to minimum wages.</li> </ul>                                                                                                    |

Dopo aver effettuato con successo l'autenticazione, ti verrà richiesto di accettare il Codice di Condotta Siemens (se non ancora disponibile nel database SCM).

- (A) Utilizzare il collegamento per ulteriori informazioni sul Codice di condotta Siemens.
- (B) Se necessario, è possibile rivedere altre varianti linguistiche CdC.

### Aggiungi/Aggiorna i dati anagrafici del tuo fornitore Accettazione del Codice di Condotta (CoC)

| Dear partner,<br>A fundamental part of our supplier selection is the company-wide defined supplier qualification process which<br>requests our suppliers to fulfill mandatory minimum requirements to reach the status 'Ready for Business'. One<br>of these mandatory requirements is the supplier's commitment to our 'Code of Conduct for Siemens Suppliers<br>and third-party Intermediaries'.      | Do you accept the Siemens Code of Conduct?*<br>I agree I have need for clarification<br>Important note: I am authorized to accept the CoC on<br>behalf of the company |        |
|----------------------------------------------------------------------------------------------------|----------------------------------------------------------------------------------------------------|--------|
| Siemens Code of Conduct Click here for more information Siemens Code of Conduct for Suppliers and Third-Party Intermediaries This Code of Conduct defines the basic requirements placed on the suppliers and third-party intermediaries of Siemens concerning their responsibilities towards their stakeholders and the environment. The supplier and/or third-party intermediary declares herewith to: |                                                                                                    | Submit |
| Siemens Code of Conduct (English)         Siemens Code of Conduct (German)         Siemens Code of Conduct (Turkish)         Siemens Code of Conduct (Chinese)         Siemens Code of Conduct (Dutch)         Siemens Code of Conduct (Spanish (Latin America))         Siemens Code of Conduct (Spanish)         Do you accept the Siemens Code of Conduct?*         Please add a comment:*           | Do you accept the Siemens Code of Conduct?* Please add a comment:*                                                                                                    | B      |

(A): Accettando il Codice di condotta Siemens confermi di essere autorizzato ad accettare i termini del CoC per conto della società. Dopo l'invio verrai reindirizzato alla panoramica attuale dei dati anagrafici del fornitore.

(B): Nel caso abbiate bisogno di chiarimenti, compilate il commento con le vostre preoccupazioni e inviatelo. Verrai contattato da Siemens.

### Aggiungi/Aggiorna i dati anagrafici del tuo fornitore Dati da verificare/aggiornare/integrare – scheda Dati Generali

| SIEMENS MDM (SCM)                                                                                                    |                                               | TK         Provide Collaboration Expand / Collapse All           X         Exit           B Save         Submit |
|----------------------------------------------------------------------------------------------------|-----------------------------------------------|----------------------------------------------------------------------------------------------------|
|                                                                                                    | Actions V                                     | General Data Questionnaire Supplier Qualification                                                               |
| Provide Collaboration Expand / Collaboration Expand / Collapse All                                                                                                    | ∣→                                            | + Procurement Data *                                                                                            |
| Dasel Itd - Control of Control of | <i>ill Files &amp; documents (0)</i>          | Vendor Data * 🖘                                                                                                 |
| t ② Total a total a tot        | No Items                                      | Selutation*                                                                                                    |
| + Vendor Data * 📼                                                                                                    |                                               | Mr.  Supplier's Contact First Name*                                                                             |
| Xoren '6ALI' SCM Contact Data *                                                                                                    | Comment for supplier +                        | Supplier         Login                                                                                          |
| Map des 20223 Terms Reports map error                                                                                                    |                                               | training1312en@yahoo.com                                                                                        |
|                                                                                                    |                                               | MDV-1075369                                                                                                    |
|                                                                                                    |                                               | Phone Country Code Prefix Number Ext BG - Bulgaria                                                              |
|                                                                                                    |                                               | FAX Country Code Prefix Number Ext                                                                              |
|                                                                                                    |                                               | Language* Timezone*                                                                                             |
|                                                                                                    |                                               | GB - English (UK)   EEST/EET - Eastern European Time (Europe/Helsinki)  Contract to formation                   |
|                                                                                                    |                                               | + Fiscal Information *                                                                                          |
|                                                                                                    |                                               |                                                                                                    |
|                                                                                                    |                                               |                                                                                                    |
|                                                                                                    |                                               |                                                                                                    |
|                                                                                                    |                                               |                                                                                                    |
| Dene ever econttoto il Codice Etico è noosibile verificere lu                                                                                                    | Angrafiaa Farnitari nall <del>a ashad</del> u | Deti Cenerali. Fenerali cice cure e ceziene ner rivedere (medificere il                                         |
| contenuto. Le sezioni/campi obbligatori sono contrassegna                                                                                                    | ti da un asterisco (*)                        | Dati Generali. Espandi clascuna sezione per rivedere/modificare il                                              |
| somenate. Le sezioni/bampi obbligatori sono contrassegna                                                                                                    |                                               |                                                                                                    |

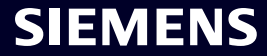

#### **Aggiungi/Aggiorna i dati anagrafici del tuo fornitore** Dati da verificare/aggiornare/integrare – Scheda Questionario

| Provide Collaboration Expand / Collapse All<br>• Due 1 day from now |                                                                                                    |              |  |
|---------------------------------------------------------------------|----------------------------------------------------------------------------------------------------|--------------|--|
| Provide Collaboration Expand / Collapse All                         |                                                                                                    |              |  |
| Provide Collaboration Expand / Collapse All                         |                                                                                                    |              |  |
| • Due 1 day from now                                                | v literature and the second second second second second second second second second second second second second | Exit El Save |  |
|                                                                     |                                                                                                    |              |  |
|                                                                     |                                                                                                    |              |  |
| General Data <b>Questionnaire</b> Supplier Qualifi                  | cation                                                                                                    |              |  |
|                                                                     |                                                                                                    |              |  |
| — Quality System Certificates                                       |                                                                                                    |              |  |
| Please provide your management system certificate if ava            | lable:                                                                                                    |              |  |
|                                                                     |                                                                                                    |              |  |
|                                                                     |                                                                                                    |              |  |
| Who is the Certifier/Auditor?                                       | Please upload your certificate Upload                                                                           | d            |  |
|                                                                     |                                                                                                    |              |  |
| Applicable for which affiliate / location?                          | Please enter the expiration date                                                                                |              |  |
|                                                                     |                                                                                                    | <u></u>      |  |
| (+) ISO 13485                                                       |                                                                                                    |              |  |
|                                                                     |                                                                                                    |              |  |
|                                                                     |                                                                                                    |              |  |
| (+) IATF 16949                                                      |                                                                                                    |              |  |
| (+) ISO 45001                                                       |                                                                                                    |              |  |
| + IRIS                                                              |                                                                                                    |              |  |
|                                                                     |                                                                                                    |              |  |
| Uther                                                               |                                                                                                    |              |  |
| Other Cortificates                                                  |                                                                                                    |              |  |
| Other certificates                                                  |                                                                                                    |              |  |
|                                                                     |                                                                                                    |              |  |
|                                                                     |                                                                                                    |              |  |
|                                                                     |                                                                                                    |              |  |

dedicato sarà contrassegnato con un asterisco (\*).

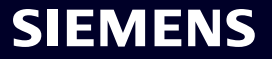

### Aggiungi/Aggiorna i dati anagrafici del tuo fornitore Dati da verificare/aggiornare/integrare – tab Qualificazione Fornitore

| Vendor - Testing_Supplier_Login                                              |                                                                                                    |                                                      | Actions ~                              | ~ ×                     |
|------------------------------------------------------------------------------|----------------------------------------------------------------------------------------------------|------------------------------------------------------|----------------------------------------|-------------------------|
| Request ID MDV-1075369                                                       | TK Provide Collaboration Expand / Collapse All                                                                                         | 🛛 🗶 Exit 📓 Save                                      | √ Submit                               | ←                       |
| View larger map<br>D,<br>Улича Ocoroso                                       | General Data Questionnaire Supplier Qualification                                                                                      |                                                      |                                        | 0                       |
| e -ul. "Musala"                                                              | 🛨 Code Of Conduct * 🖘                                                                                                    |                                                      | QUALIFIED GREEN                        |                         |
| Xoren "GAU" Coogle<br>Map data @2023 Terms Report a map error                | ⊕ CRSA <sup>□€□</sup>                                                                                                    |                                                      | TO BE QUALIFIED                        |                         |
|                                                                              |                                                                                                    |                                                      |                                        |                         |
|                                                                              |                                                                                                    |                                                      |                                        |                         |
| neda Qualifica Fornitore troverai l'ir<br>ato come "Qualified Green" (sono s | ndicazione sui moduli di Qualificazione Fornitore richiesti. Una<br>state fornite tutte le informazioni necessarie). La necessità di c | volta accettato il Codice<br>ompilare un modulo di C | di condotta, il m<br>Qualificazione de | odulo vei<br>I Fornitor |

# Accettazione dell'autovalutazione della responsabilità aziendale (CRSA). 1/6

|                                                                                   | Due 1 day from now                                                                                                    | 🔀 Exit 🛛 🖾 Save 🗸 Submit                                                                                                    |
|-----------------------------------------------------------------------------------|----------------------------------------------------------------------------------------------------|----------------------------------------------------------------------------------------------------|
| Gen                                                                               | ral Data Questionnaire Supplier Qualification                                                                                                    |                                                                                                    |
| Ð                                                                                 | iode Of Conduct * 🖘                                                                                                    | QUALIFIED GREEN                                                                                                    |
| Θ                                                                                 | irsa 🕫                                                                                                    | TO BE QUALIFIED                                                                                                    |
| One<br>appr                                                                       | of these mandatory requirements is the suppliers commitment to the Siemens Group and Siemens Energy Codes of Conduct. To assess<br>clate your co-operation in undertaking a "Corporate Responsibility Self Assessment". The questionnaire of this self-assessment consist                                                                                                    | s your company's understanding and adherence to the requirements of our Codes of Conduct, we would<br>ts of several questions which assess potential reputation and business risks. |
| One<br>appr                                                                       | of these mandatory requirements is the suppliers commitment to the Siemens Group and Siemens Energy Codes of Conduct. To assess<br>iciate your co-operation in undertaking a "Corporate Responsibility Self Assessment". The questionnaire of this self-assessment consist<br>General Information                                                                                                    | s your company's understanding and adherence to the requirements of our Codes of Conduct, we would<br>ts of several questions which assess potential reputation and business risks. |
| One<br>appr<br>(+)                                                                | of these mandatory requirements is the suppliers commitment to the Siemens Group and Siemens Energy Codes of Conduct. To assess<br>clate your co-operation in undertaking a "Corporate Responsibility Self Assessment". The questionnaire of this self-assessment consist<br>General Information                                                                                                    | s your company's understanding and adherence to the requirements of our Codes of Conduct, we would<br>ts of several questions which assess potential reputation and business risks. |
| One<br>appr<br>(+)<br>(+)                                                         | of these mandatory requirements is the suppliers commitment to the Siemens Group and Siemens Energy Codes of Conduct. To assess<br>eclate your co-operation in undertaking a "Corporate Responsibility Self Assessment". The questionnaire of this self-assessment consist<br>General Information<br>Legal Compliance<br>Human Rights and Labor Conditions                                                                                                    | s your company's understanding and adherence to the requirements of our Codes of Conduct, we would<br>ts of several questions which assess potential reputation and business risks. |
| One<br>appr<br>(+)<br>(+)<br>(+)<br>(+)<br>(+)                                    | of these mandatory requirements is the suppliers commitment to the Siemens Group and Siemens Energy Codes of Conduct. To assess<br>eciate your co-operation in undertaking a "Corporate Responsibility Self Assessment". The questionnaire of this self-assessment consist<br>General Information<br>Legal Compliance<br>Human Rights and Labor Conditions<br>Environmental and Climate Protection, Protection of Natural Resources                                                              | s your company's understanding and adherence to the requirements of our Codes of Conduct, we would<br>ts of several questions which assess potential reputation and business risks. |
| One<br>appr<br>(+)<br>(+)<br>(+)<br>(+)<br>(+)<br>(+)<br>(+)<br>(+)<br>(+)<br>(+) | of these mandatory requirements is the suppliers commitment to the Siemens Group and Siemens Energy Codes of Conduct. To assess<br>eciate your co-operation in undertaking a "Corporate Responsibility Self Assessment". The questionnaire of this self-assessment consist<br>General Information<br>Legal Compliance<br>Human Rights and Labor Conditions<br>Environmental and Climate Protection, Protection of Natural Resources<br>Fair Operating Practices                                  | s your company's understanding and adherence to the requirements of our Codes of Conduct, we would<br>ts of several questions which assess potential reputation and business risks. |
| One<br>appr<br>(+)<br>(+)<br>(+)<br>(+)<br>(+)<br>(+)<br>(+)<br>(+)               | of these mandatory requirements is the suppliers commitment to the Siemens Group and Siemens Energy Codes of Conduct. To assess<br>eclate your co-operation in undertaking a "Corporate Responsibility Self Assessment". The questionnaire of this self-assessment consist<br>General Information<br>Legal Compliance<br>Human Rights and Labor Conditions<br>Environmental and Climate Protection, Protection of Natural Resources<br>Fair Operating Practices<br>Responsible Minerals Sourcing | s your company's understanding and adherence to the requirements of our Codes of Conduct, we would<br>ts of several questions which assess potential reputation and business risks. |

Il modulo di qualificazione Autovalutazione della Responsabilità d'Impresa (CRSA) è suddiviso in 7 sezioni specifiche. Espandi il modulo CRSA così come ogni sezione e compila tutte le domande (nel caso in cui il modulo non sia completamente compilato, le risposte fornite verranno rimosse). Puoi anche utilizzare la funzione "Expand / Collapse All".

## Accettazione dell'autovalutazione della responsabilità aziendale (CRSA). 2/6

| General Data Questionnaire Supplier Qualification                                                                                                    |                                    |                                                                                                    |
|----------------------------------------------------------------------------------------------------|------------------------------------|----------------------------------------------------------------------------------------------------|
| One of these mandatory requirements is the suppliers commitment to the Siemens Group and Siemens Energy appreciate your co-operation in undertaking a "Corporate Responsibility Self Assessment". The questionnaire | rgy Codes of (<br>e of this self-a | Conduct. To assess your company's understanding and adherence to the requirements of our Codes of Conduct, we would<br>issessment consists of several questions which assess potential reputation and business risks. |
| 🕞 General Information                                                                                                    |                                    |                                                                                                    |
| Who is the contact person within your company for the topic of sustainability / corporate responsibility / co                                                                                                    | orporate soci                      | al responsibility?                                                                                                    |
|                                                                                                    |                                    |                                                                                                    |
| Name of responsible contact                                                                                                    |                                    | Telephone Number                                                                                                    |
| Name of responsible contact                                                                                                    |                                    | +1234567890                                                                                                    |
| E-mail address                                                                                                    |                                    | Position                                                                                                    |
| supplieremail@address.com                                                                                                    |                                    | CEO                                                                                                    |
| Does your company manage its own and/or customers' sustainability requirements?  yes no                                                                                                    |                                    | How many people does your company employ? (Only the number of people working at this specific facility required).                                                                                                    |
| Has your company undergone a sustainability audit which includes all of the following aspects (social, e                                                                                                    | thical, health                     | n & safety and environmental aspects) during recent years?                                                                                                    |
| O yes O no                                                                                                    |                                    |                                                                                                    |
| Who performed the audit / assessment?                                                                                                    |                                    | Audit/Assessment completion date                                                                                                    |
| SGS                                                                                                    | 0                                  | 15.10.2023                                                                                                    |

Nella sezione Informazioni generali inserire i dettagli di contatto e le informazioni di base sull'azienda. Se applicabile, controlla l'icona delle informazioni accanto alla domanda per ottenere ulteriori informazioni sul campo, ad es. "Quante persone impiega la tua azienda?" – Se sei considerata un'azienda individuale e non hai dipendenti, compila 0. Il questionario CRSA non è applicabile al tuo caso. Una volta riempito lo 0, tutte le altre sezioni CRSA verranno disabilitate.

# Accettazione dell'autovalutazione della responsabilità aziendale (CRSA). 3/6

| тк 🕓 • Due 1 day from now                                                                                                    | 11                                                                                                    | × Exit                                                                                                    |
|----------------------------------------------------------------------------------------------------|----------------------------------------------------------------------------------------------------|----------------------------------------------------------------------------------------------------|
| General Data Questionnaire Sup                                                                                                    | plier Qualification                                                                                                    |                                                                                                    |
| - Legal Compliance                                                                                                    |                                                                                                    |                                                                                                    |
| 1.1 Does your company understand and r                                                                                            | espect all applicable laws and regulations in all countries where it does                                                                                              | business?                                                                                                    |
| yes                                                                                                    | no                                                                                                    |                                                                                                    |
| Human Rights and Labor Condit                                                                                                    | ions                                                                                                    |                                                                                                    |
| 2.1 Does your company have internal reg<br>Organization) convention 29? (The stricter                                             | ilations and processes to ban slavery, servitude, forced or compulsory la<br>regulation applies)                                                                       | abor and human trafficking that is aligned with the requirements of local legislation/law or the ILO (International Labor |
| ) yes                                                                                                    | o no                                                                                                    |                                                                                                    |
| 2.2 Does your company have internal reg<br>employment is aligned with local legislati<br>Organization) conventions 138 and 182? ( | llations and processes which ensure that the minimum age for<br>on/law or the minimum requirements of the ILO (International Labor<br>The stricter regulation applies) | 2.2a Please specify minimum age for employment with your company                                                          |
| yes 🔿                                                                                                    | no                                                                                                    |                                                                                                    |
| 2.3 Does your company have internal reg<br>Organization) convention 111 applies)                                                  | Ilations and processes aligned with local legislation/law in regard to nor                                                                                             | n-discrimination and respect for employees? (In case there is no local legislation/law, then ILO (International Labor     |
| 🔵 yes                                                                                                    | O no                                                                                                    |                                                                                                    |
| 2.4 Does your company recognizes the leg                                                                                          | al rights of workers to form or join existing trade unions?                                                                                                    |                                                                                                    |
| 🔵 yes                                                                                                    | O no                                                                                                    |                                                                                                    |
| 2.5 Does your company ensures that work                                                                                           | ers engaging in collective bargaining neither experience disadvantage r                                                                                                | nor prefer members of employee organizations or trade unions?                                                             |
| 🔵 yes                                                                                                    | no                                                                                                    |                                                                                                    |
| 2.6 Do you have internal regulations and legislation/law, then ILO (International La                                              | processes aligned with local legislation/law that govern the maximum n<br>bor Organization) conventions 1 and 30 apply)                                                | umber of working hours and consecutive working days of employees to ensure compliance? (If there is no local              |
| 🔵 yes                                                                                                    | no                                                                                                    |                                                                                                    |
|                                                                                                    |                                                                                                    |                                                                                                    |
|                                                                                                    |                                                                                                    |                                                                                                    |
|                                                                                                    |                                                                                                    |                                                                                                    |
|                                                                                                    |                                                                                                    |                                                                                                    |

# Accettazione dell'autovalutazione della responsabilità aziendale (CRSA). 5/6

| General Data Questionnaire   Supplier Qualification     Code of Conduct • • • • • • • • • • • • • • • • • • •                                                                                                    | Provide Collaboration Expand / Collapse All                                                                                                    |                                                                     | 🗙 Exit 🖹 Save 🗸 Submit                                                                  |   |
|----------------------------------------------------------------------------------------------------|----------------------------------------------------------------------------------------------------|---------------------------------------------------------------------|-----------------------------------------------------------------------------------------|---|
| Code Of Conduct * ***     CRSA ****     CrSA ****     To see quarters exactly of a Business .     A fundamental part of our supplier selection is the company-wide defined su      Confirm Approval     A fundamental part of our supplier selection is the company-wide defined su      Confirm Approval     A fundamental part of our supplier selection is the company-wide defined su      Confirm Approval     A fundamental part of our supplier selection is the company-wide defined su      Confirm Approval     A re you sure you want to proceed with the request?        The definition     Cancel        Submit     The important and Climate Protection of Natural Resources        Party Protection        Proving Practices                    Proving Practices                             Proving Practices </th <th>General Data Questionnaire Supplier Qualification</th> <th></th> <th>1</th> <th>0</th>                                                                                                    | General Data Questionnaire Supplier Qualification                                                                                                    |                                                                     | 1                                                                                       | 0 |
| • CRSA <sup>500</sup> To K QAUSHED         Description:       A fundamental part of our supplier selection is the company-wide defined as population in undertaking a "Corporate Responsibility" Set and abor conditions       Ready for Business". Internet of our Codes of Conduct, we would dusiness risks.         • General Information       • Legal Compliance       • Cancel Submitt         • Human Rights and Labor Conditions       • Environmental and Climate Protection, Protection of Natural Resources         • Fair Operating Practices       • Supply Chain                                                                                                    | (†) Code Of Conduct * 👳                                                                                                    |                                                                     | QUALIFIED GREEN                                                                         | Ő |
| Deer partner,   A fundamental part of our supplier selection is the company-wide defined as   On firm Approval   Prevention in undertaking a "Corporate Responsibility Set appreciate your co-operation in undertaking a "Corporate Responsibility Set appreciate your co-operation in undertaking a "Corporate Responsibility Set appreciate your co-operation in undertaking a "Corporate Responsibility Set appreciate your co-operation in undertaking a "Corporate Responsibility Set appreciate your co-operation in undertaking a "Corporate Responsibility Set appreciate your co-operation in undertaking a "Corporate Responsibility Set appreciate your co-operation in undertaking a "Corporate Responsibility Set appreciate your co-operation in undertaking a "Corporate Responsibility Set appreciate your co-operation in undertaking a "Corporate Responsibility Set appreciate your co-operation in undertaking a "Corporate Responsibility Set appreciate your co-operation in undertaking a "Corporate Responsibility Set appreciate your co-operation in undertaking a "Corporate Responsibility Set appreciate your co-operation in undertaking a "Corporate Responsibility Set appreciate your co-operation in undertaking a "Corporate Responsibility Set appreciate your want to proceed with the request?  A re you sure you want to proceed with the request? <b>4</b> Legal Compliance <b>9</b> Human Rights and Labor Conditions <b>9</b> Environmental and Climate Protection, Protection of Natural Resources <b>9</b> Responsible Minerals Sourcing <b>9</b> Supply Chain |                                                                                                    |                                                                     | TO BE QUALIFIED                                                                         |   |
|                                                                                                    | A fundamental part of our supplier selection is the company-wide defined su<br>One of these mandatory requirements is the suppliers commitment to the S<br>appreciate your co-operation in undertaking a "Corporate Responsibility Self | Confirm Approval Are you sure you want to proceed with the request? | Ready for Business".<br>irements of our Codes of Conduct, we would<br>d business risks. |   |
| <ul> <li>↔ Human Rights and Labor Conditions</li> <li>↔ Environmental and Climate Protection, Protection of Natural Resources</li> <li>↔ Fair Operating Practices</li> <li>↔ Responsible Minerals Sourcing</li> <li>↔ Supply Chain</li> </ul>                                                                                                    | General Information     Egal Compliance                                                                                                    | Cancel Submit                                                       |                                                                                         |   |
| <ul> <li>              Fnir Operating Practices      </li> <li>             Fair Operating Sourcing         </li> <li>             for Supply Chain         </li> </ul>                                                                                                    | + Human Rights and Labor Conditions                                                                                                    |                                                                     |                                                                                         |   |
| <ul> <li>← Fair Operating Practices</li> <li>← Responsible Minerals Sourcing</li> <li>← Supply Chain</li> </ul>                                                                                                    | 🕂 Environmental and Climate Protection, Protection of Natu                                                                                                    | ral Resources                                                       |                                                                                         |   |
| +       Responsible Minerals Sourcing         +       Supply Chain                                                                                                    | + Fair Operating Practices                                                                                                    |                                                                     |                                                                                         |   |
| (+) Supply Chain                                                                                                    | Responsible Minerals Sourcing                                                                                                    |                                                                     |                                                                                         |   |
|                                                                                                    | + Supply Chain                                                                                                    |                                                                     | U                                                                                       |   |

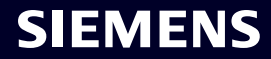

# Accettazione dell'autovalutazione della responsabilità aziendale (CRSA). 6/6

| <ul> <li>O • Due 23 hours from now</li> </ul>                                                                                                    | X Exit 🗈 Save 🗸 Submit                                                                                                    |
|----------------------------------------------------------------------------------------------------|----------------------------------------------------------------------------------------------------|
| Please provide additional information related to the Corrective Action Plan                                                                                      | before submitting the request.                                                                                                    |
| neral Data Questionnaire Supplier Qualification Corrective                                                                                                    | e Action Plan                                                                                                    |
| Partner,                                                                                                    |                                                                                                    |
| damental part of our supplier selection is the company-wide defined supplier q<br>tess".                                                                         | ualification process which requests our suppliers to fulfill mandatory minimum requirements to reach the status "Ready for                                                                                                    |
| of these mandatory requirements is the suppliers commitment to our "Code of<br>ssment". During the evaluation of this self-assessment it was detected that there | Conduct for Siemens Suppliers and Third Party Intermediaries" by undertaking a "Corporate Responsibility Self-<br>e are some deviations from the Siemens Code of Conduct. Therefore, it is required to implement sustainable measures to improve |
| Action Plan                                                                                                    |                                                                                                    |
| 2.2a Child Labor (minimum Age) V5.0                                                                                                    |                                                                                                    |
| ction Name<br>.2a Child Labor (minimum Age) V5.0                                                                                                    | Action Description<br>Please confirm that rules and procedures are implemented to ensure prohibition of Child Labor<br>according to local legislation or ILO (International Labor Organization) conventions 138 and 182                          |
| upplier Response                                                                                                    |                                                                                                    |
| We will implement / have implemented the required measures. 🔷 I have r                                                                                           | need for clarification.                                                                                                    |
|                                                                                                    |                                                                                                    |
|                                                                                                    |                                                                                                    |

"Action Plan" per rivedere gli elementi di azione.

#### Restricted | © Siemens 2023 | SCM FE DDM | 2023-10

# **Corporate Responsibility Self-Assessment (CRSA) Acceptance** 6/6

| Provide Collaboration Expand / Collapse All                                                                                                    | 🔀 Exit 🗈 Save 🗸 Submit                                                                                                    |
|----------------------------------------------------------------------------------------------------|----------------------------------------------------------------------------------------------------|
| Please provide additional information related to the Corrective Action Plan before submitt                                                                                                    | ting the request.                                                                                                    |
| General Data Questionnaire Supplier Qualification Corrective Action Plan                                                                                                    | n                                                                                                    |
| Dear Partner,                                                                                                    |                                                                                                    |
| A fundamental part of our supplier selection is the company-wide defined supplier qualification pro<br>Business".                                                                                      | ocess which requests our suppliers to fulfill mandatory minimum requirements to reach the status "Ready for                                                                                                    |
| One of these mandatory requirements is the suppliers commitment to our "Code of Conduct for Sie<br>Assessment". During the evaluation of this self-assessment it was detected that there are some devi | emens Suppliers and Third Party Intermediaries" by undertaking a "Corporate Responsibility Self-<br>iations from the Siemens Code of Conduct. Therefore, it is required to implement sustainable measures to improve |
| Action Plan                                                                                                    |                                                                                                    |
| <ul> <li>2.2a Child Labor (minimum Age) V5.0</li> </ul>                                                                                                    |                                                                                                    |
| Action Name                                                                                                    | Action Description                                                                                                    |
| 2.2a Child Labor (minimum Age) V5.0                                                                                                    | Please confirm that rules and procedures are implemented to ensure prohibition of Child Labor according to local legislation or ILO (International Labor Organization) conventions 138 and 182                       |
| Supplier Response                                                                                                    |                                                                                                    |
| We will implement / have implemented the required measures. O I have need for clarification                                                                                                    | ation. B                                                                                                    |
|                                                                                                    |                                                                                                    |
| ire una risposta pertinente a ciascuna azione: (A) Se le misure richieste<br>caso in cui siano necessari ulteriori chiarimenti, contrassegnare la domar<br>n GBS per ulteriori chiarimenti.            | saranno o sono già state implementate, contrassegnare la domanda di conseguenza. (<br>nda di conseguenza. Per ogni domanda contrassegnata come (B) verrai contattato dal                                             |
| <u>aver tornito tutte le risposte, tare clic su "Invia" per completare i requisi</u>                                                                                                    | ti di registrazione                                                                                                    |

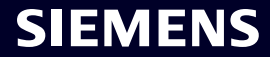

#### SMDM/Diritto del fornitore Contenuto

| 1. Introduzione                                                | pagina 2  |
|----------------------------------------------------------------|-----------|
|                                                                |           |
| 2. Come selezionare il metodo di autenticazione?               | pagina 4  |
|                                                                |           |
| 3. Come aggiungere/aggiornare l'anagrafica dei tuoi fornitori? | pagina 17 |
|                                                                |           |
| 4. Come modificare i dati di accesso/metodo di autenticazione? | pagina 30 |
|                                                                |           |
| 5. Ulteriore materiale di comunicazione                        | pagina 39 |

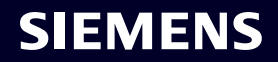

#### Attivazione iniziale dell'autenticazione a più fattori – Password dimenticata

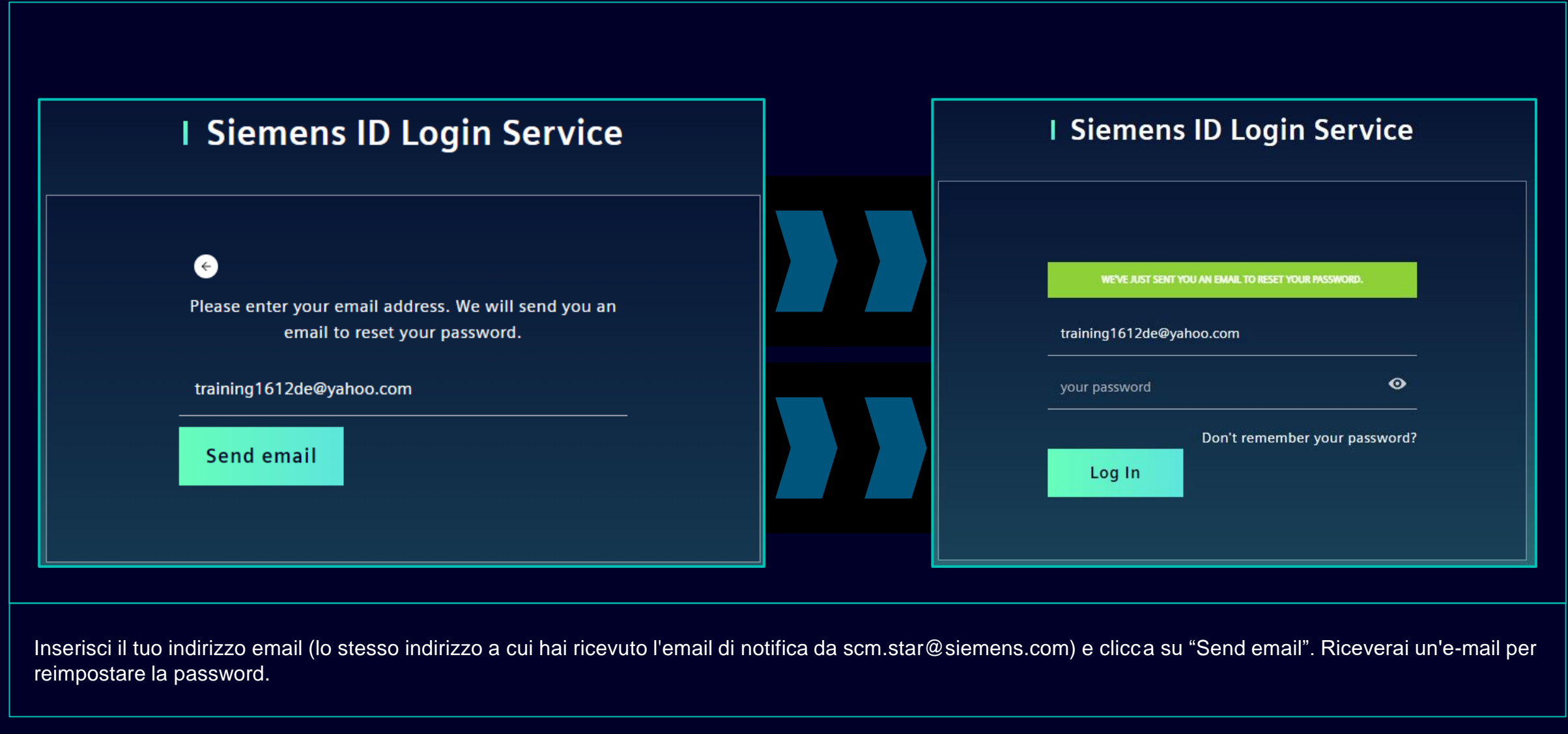

#### Attivazione iniziale dell'autenticazione a più fattori – Password dimenticata

| <b>SIEMENS</b><br>2023-10-11                                                                                                    |
|----------------------------------------------------------------------------------------------------|
| Hi Supplier,                                                                                                    |
| We received a request to change your Siemens ID password. You can reset your password by<br>clicking the button below and following the instructions on screen. |
| Reset my password                                                                                                    |
| You must reset your password before October 16, 2023                                                                                                    |
| <u>Contact</u>                                                                                                    |
| Please do not reply to this e-mail, as we are unable to respond from this email address.                                                                        |
| siemens.com Global Website © Siemens 1996 - 2023                                                                                                    |
|                                                                                                    |

Apri l'e-mail e fai clic su "Reset my password". Verrai reindirizzato alla pagina iniziale del servizio Siemens ID Login, dove potrai reimpostare la password appena impostata. Poi continua <u>qui</u>.

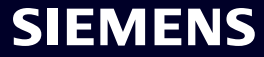

#### Come modificare i dati di accesso/metodo di autenticazione Accedere a Siemens ID Self Service

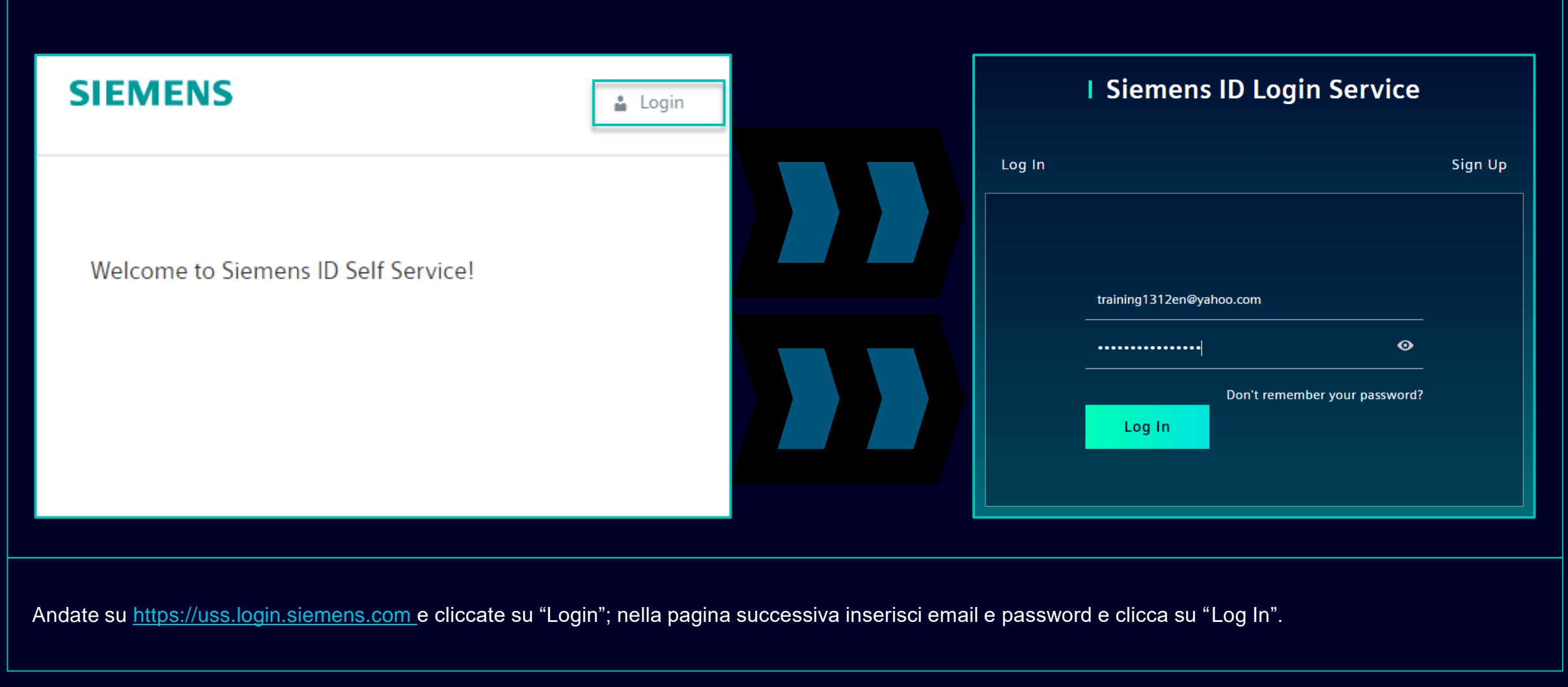

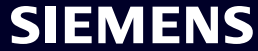

#### **Come modificare i dati di accesso/metodo di autenticazione** Modifica delle informazioni sull'account

| Change Name                                                                        | Change Email                                                                                                    | Change Password                                                                                                    |
|------------------------------------------------------------------------------------|----------------------------------------------------------------------------------------------------|----------------------------------------------------------------------------------------------------|
| Firstname Lastname Save                                                            | Please enter your new email address below. We will send you a<br>verification email to the new address. You will be unable to log in<br>to the application until you verify the new address.<br>Email Address<br>training1312en@yahoo.com<br>Submit Request | After submitting, you will receive an email with a link to change your password.                                                                                                    |
| La modifica del nome e del cognome non influirà sulla<br>logica di autenticazione. | La modifica della tua email disabiliterà l'accesso<br>all'applicazione fino alla conferma del nuovo<br>indirizzo email. Successivamente, il nuovo<br>indirizzo e-mail potrà essere utilizzato per il<br>metodo di autenticazione esistente.                 | La reimpostazione della password non influirà sul<br>secondo metodo di autenticazione. Dopo aver<br>reimpostato la password, verrà preimpostata la<br>seconda configurazione di autenticazione corrente. |

Dopo aver fornito il secondo metodo di autenticazione verrai reindirizzato alle impostazioni del profilo sopra menzionate.

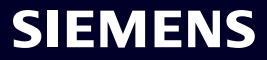

### **Come modificare i dati di accesso/metodo di autenticazione** Modifica del metodo di autenticazione a più fattori

| Iulti-Factor-Authentication                                      |                                                  |         |                                                           |
|------------------------------------------------------------------|--------------------------------------------------|---------|-----------------------------------------------------------|
|                                                                  |                                                  |         |                                                           |
| Verify Your Identity We've sent a text message to: XXXXXXXXX1382 | This is your current Multi-Factor-Authentication | method. | Delete Multi-Factor-Authentication metho                  |
| Enter the 6-digit code                                           | sms<br>XXXXXXXX1382                              | Ŷ       | Are you sure you want to delete this Multi-Factor-Authent |
| Didn't receive a code? <b>Resend</b> Try another method          |                                                  |         |                                                           |

Per modificare il metodo di autenticazione a più fattori, fai clic su "Multi-Factor-Authentication": ti verrà chiesto di fornire il metodo di autenticazione attualmente impostato. Dopo il login seleziona l'icona Elimina e conferma l'azione. Nel caso in cui stai tentando di modificare il secondo metodo di autenticazione perché il secondo metodo di autenticazione non è disponibile per te (ad esempio smarrimento del telefono, perdita dell'accesso all'app Guardian o ad altre app di seconda autenticazione), fai clic qui per ulteriori passaggi.

### **Come modificare i dati di accesso/metodo di autenticazione** Modifica del metodo di autenticazione a più fattori

| Here you can add a new Multi-Factor-Auth                                               | entication method.                   |                                                                                                    |
|----------------------------------------------------------------------------------------|--------------------------------------|----------------------------------------------------------------------------------------------------|
| Add authentication method                                                              |                                      | <b>SIEMENS</b><br>2023-10-12                                                                                                    |
| An email with a link to specify your new Multi-Factor-Authentication method has be     | en sent to training1312en@yahoo.com. | Protect Your Siemens Account<br>Two-factor authentication enhances the security of your account by using a secondary device to<br>verify your identity. This prevents anyone but you from accessing your account, even if they<br>know your password.<br>This process will help you set up your account with this added layer of security. |
| SIEMENS                                                                                | <b>i</b> =                           | Start setup                                                                                                    |
| Here you can add a new N Logout<br>Authentication method.<br>Add authentication method |                                      | Contact         Please do not reply to this e-mail, as we are unable to respond from this email address.         siemens.com Global Website         © Siemens 1996 - 2023                                                                                                    |

Dopo aver eliminato il metodo di autenticazione corrente è necessario impostare un nuovo metodo di autenticazione a più fattori. Fai clic su "Add authentication method" per ricevere un'e-mail con ulteriori istruzioni. È importante disconnetterti dal tuo account prima di procedere con la configurazione di un nuovo secondo metodo di autenticazione. Una volta terminato, apri la notifica che hai ricevuto nella tua casella di posta e fai clic su "Avvia configurazione" e continua come descritto <u>qui</u>.

### Come modificare i dati di accesso/metodo di autenticazione Accedi tramite codice di ripristino

|                                                                                                    | Select a method to verify your<br>identity |                                                                                                    |
|----------------------------------------------------------------------------------------------------|--------------------------------------------|----------------------------------------------------------------------------------------------------|
| Verify Your Identity   We've sent a text message to:   XXXXXXXX1382   Enter the 6-digit code       Continue Didn't receive a code? Resend   Try another method | Image: SMS   Recovery code >               | Verify Your Identity   Inter the recovery code you were provided during your initial enrollment. Inter your recovery code Inter your recovery code Inter your recovery co |

Se devi modificare il secondo metodo di autenticazione o non sei in grado di fornire la seconda autenticazione al momento puo i accedere utilizzando il codice di ripristino che ti è stato fornito al momento del primo accesso. In questo caso quando viene richiesta la seconda autenticazione seleziona "Prova un altro metodo" e seleziona l'opzione "Recovery code". Inserisci il codice di ripristino e fai clic su "Continue".

#### **Come modificare i dati di accesso/metodo di autenticazione** Accedi tramite codice di ripristino

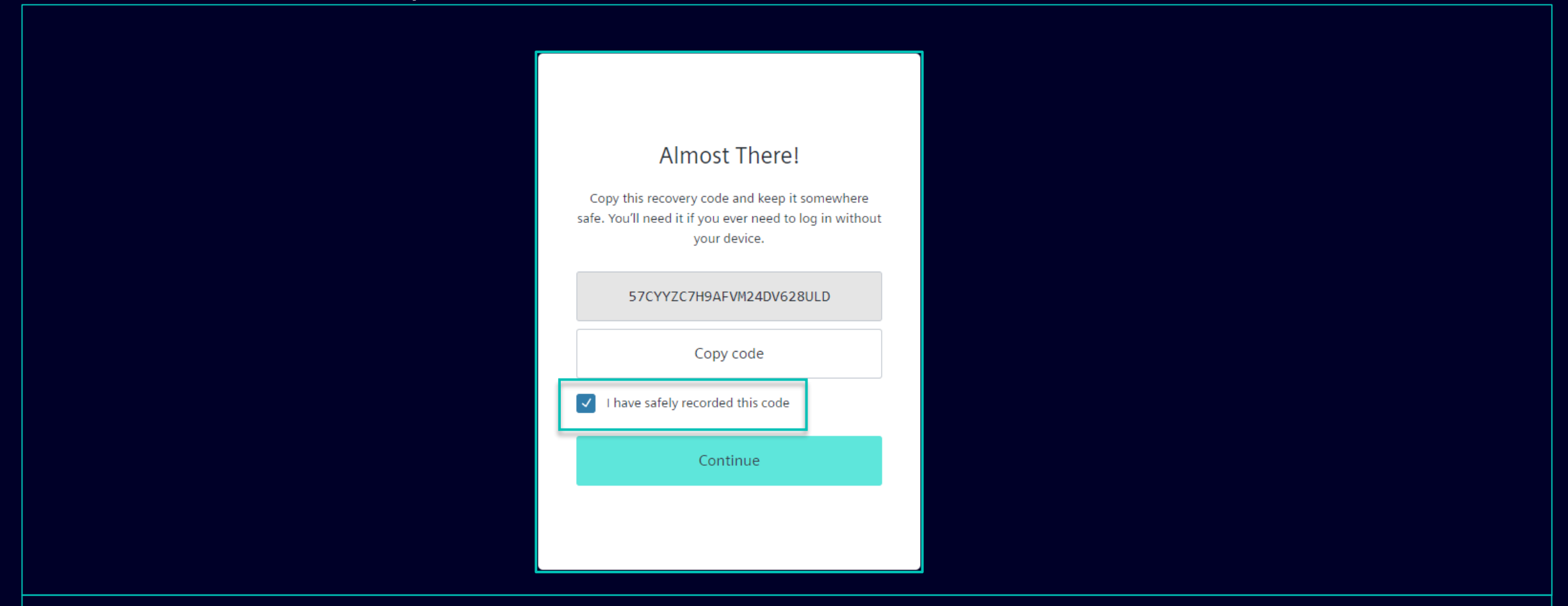

Ti verrà fornito un nuovo codice di ripristino. Assicurati di copiare il nuovo codice di ripristino e di conservarlo in un posto sicuro. Il vecchio codice di ripristino può essere ignorato poiché viene disabilitato non appena ne viene fornito uno nuovo. Dopo aver salvato il nuovo codice di ripristino, fai clic su "Continue".

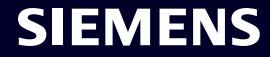

#### SMDM/Diritto del fornitore Contenuto

| 1. Introduzione                                                | pagina 2  |
|----------------------------------------------------------------|-----------|
|                                                                |           |
| 2. Come selezionare il metodo di autenticazione?               | pagina 4  |
|                                                                |           |
| 3. Come aggiungere/aggiornare l'anagrafica dei tuoi fornitori? | pagina 17 |
|                                                                |           |
| 4. Come modificare i dati di accesso/metodo di autenticazione? | pagina 30 |
|                                                                |           |
| 5. Ulteriore materiale di comunicazione                        | pagina 39 |

### **Ulteriore materiale di comunicazione e riepilogo** Punti di contatto multimediali

| 1 | - Supplier                                                           | Portal                                              |                                                                                                    |
|---|----------------------------------------------------------------------|-----------------------------------------------------|----------------------------------------------------------------------------------------------------|
|   | SCM<br>SCM                                                           | l STrategy And Realization -<br>I STAR              |                                                                                                    |
|   | New standard: Secured login<br>SCM STAR (2-factor)<br>→              | Forgotten password (secured<br>login)               | <ul> <li>Informazioni generali su SCM STAR</li> <li>Novità e informazioni per tenerti aggiornato</li> </ul> |
|   | Expiring soon: Regular login<br>SCM STAR<br>(usernemz/password)<br>→ | Forgotten username or pass-<br>word (regular login) | <ul> <li>Accesso al materiale formativo (Download Center)</li> </ul>                                        |
|   |                                                                      |                                                     |                                                                                                    |

#### 2 First level support

#### User Help Desk

The User Help Desk is available from Monday to Friday, 07.00 a.m. – 08.00 p.m. CET. Supported Languages: English and German. GBS Portal: Open a ticket here Phone Support is no longer available since 01.10.2023 Solleva un ticket via e-mail: fai clic <u>qui</u>

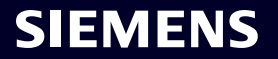

# Grazie

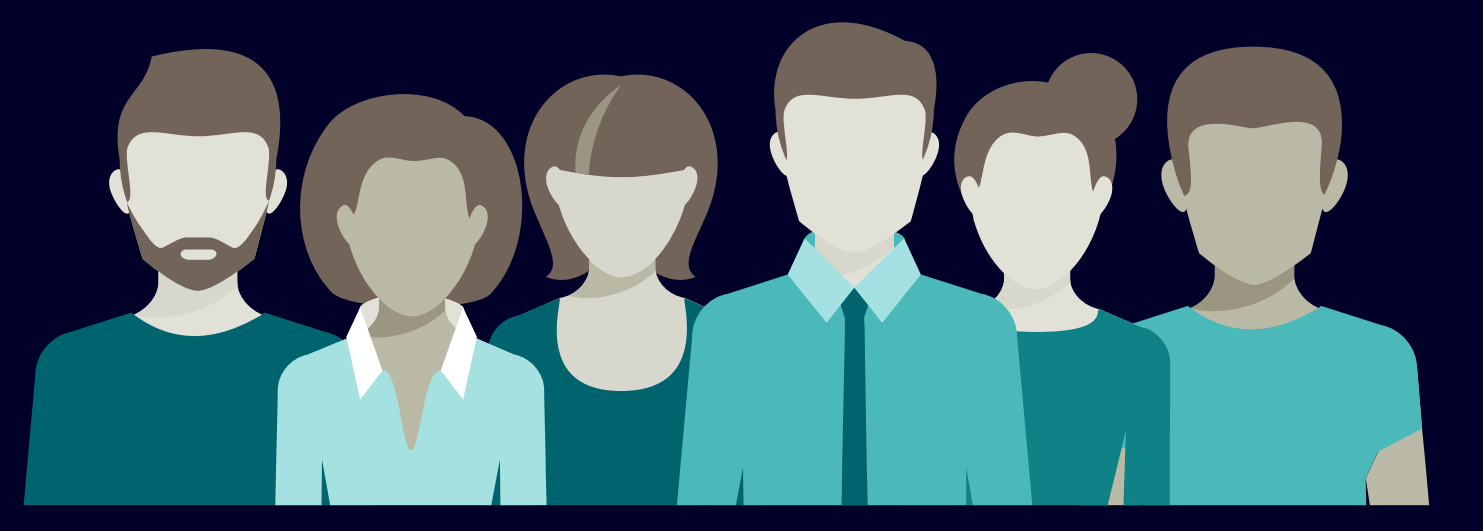

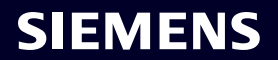

Restricted | © Siemens 2023 | SCM FE DDM | 2023-10